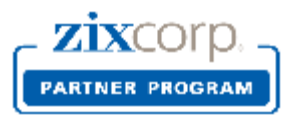

# Partner Licensing Portal for MSP Partners

# Release 2.0

### **Release Notes**

ZixCorp is pleased to present the newest version of the Partner Licensing Portal. This document describes the new features and process changes occurring in Release 2.0.

### **Business and Technical Roles**

In Release 2.0, we are introducing 2 different roles.

| BUSINESS ROLE privileges      | TECHNICAL ROLE privileges  |
|-------------------------------|----------------------------|
| Product Licensing Requests    | Product Licensing Requests |
| Customer Data Management      | Customer Data Management   |
| Monthly Billing and Reporting |                            |

- MSP employees in business and administrative roles are given access to all 3 subsystems: Product Licensing, Customer Data Management and Monthly Billing.
- MSP employees in technical roles are given access to Product Licensing Requests and Customer Data Management. Technical people do not have access to the Monthly Billing subsystem.

**IMPORTANT:** Technical personnel who currently submit domain key activation requests to the Zix Support Team via our Support website are being transitioned to the Partner Licensing Portal where they will use the new Product Licensing Request feature. On May 30<sup>th</sup>, all MSP partner technical staff members on file at ZixCorp will be issued login ID's to the Partner Licensing Portal. This is a significant change in current process. The Hosted Gateway Deployment Form will no longer be the means to submit key activations to ZixCorp.

Please make every effort to activate your login ID as soon as you get your welcome email. This will make the transition go smooth. Zix employees will be on hand to assist during the transition.

To learn more about the release, please visit: <u>MSP Partner Licensing Portal Resource Center</u>. This informational page contains a short training video and other helpful resources.

Five new features have been added to the Partner Licensing Portal. We have improved the monthly billing reports and customer data management features and added a new capability for technical employees to submit product licensing requests through the portal.

#### **New Features**

#### BUSINESS ROLE: Billing enhancements to downloadable monthly report

The downloadable report includes 5 additional columns containing detailed billing information. Columns have been added to calculate price per unit, pro-rated prices, and total price for the reported term. If the new total number of seats qualify you for a higher-quantity, lower-priced tier, this will be reflected in the price per unit.

#### **BUSINESS ROLE: Visibility to ZixPort service period**

If your hosted gateway customer has also purchased ZixPort, the system displays the ZixPort service start date, service end date and term length. This makes it easy for you to align ZixPort and Hosted Gateway service periods.

#### BUSINESS: Sort by customer name in monthly report

Partners now have the option to sort customer name when viewing the required and optional license status for the current month. Previously, the system only sorted and filtered customers by license status.

#### **TECHNICAL ROLE: Product Licensing Requests**

Technical personnel are now able to submit service activation requests in the Partner Licensing Portal. Interactive HELP has been added to guide people through the submission process. Real-time editing allows staff members to associate domains to new customers, add domains to existing customers, or add domains to your own gateway environment.

#### **BUSINESS OR TECHNICAL ROLE: Customer and contact changes**

We have created a new facility for viewing and updating customer demographic data and contact data. A search and select feature makes it easy to locate an existing customer, view their contacts and make updates. You can also view the list of personnel we have on file as authorized contacts for your own firm.

You will be reminded of these new features when you log into the portal anytime after May 30, 2014.

### Announcements

[+] Product Licensing Requests

[+] Customer and Contact Changes

You can expand or reduce the announcements as you wish.

#### Announcements

#### [-] Product Licensing Requests

Technical personnel are now able to submit service activation requests via the Partner Licensing Portal. Interactive HELP has been added to guide people through the process. Real-time editing allows staff members to associate domains to new customers, add domains to existing customers or add domains to your own gateway environment.

#### [-] Customer and Contact Changes

We have created a new facility for viewing and updating customer demographic data and contact data. A search and select feature makes it easy to locate an existing customer, view their contacts and make updates. You can also view the list of personnel we have on file as authorized contacts for your own firm.

### Billing Enhancement to Downloadable Report – BUSINESS ROLE

The Downloadable Monthly Report includes 5 new columns that help you see the price you are paying per customer. The five new columns are:

- **Price Per Unit:** Annual dollar amount you pay per licensed seat per year... based on 1 or 3 year pricing and your volume based tier
- Pro-Rated Price: Price per licensed seat adjusted for co-term or multi-year service periods
- Total Price: Total price for the reported term
- Billing Term: Term length in months based on the reported service period
- Type: Type of license being billed on report (i.e., New, Renewal, Add-on)

If the new total number of billable seats for the current month qualify you for a higher-quantity, lower-priced tier, this will be reflected in the price per unit on the downloadable report. Likewise, a reduction in the total number of billable seats results in a lower-quantity, higher-priced tier. Total report dollar amounts may be issued in one or multiple installments depending on terms.

| Customer<br>Name            | Term | License<br>Status  | Action<br>Needed         | Action<br>Taken      | Before<br>Seats | Seat<br>Adjust<br>ment | Current<br>Month<br>Billable<br>Seats | Price<br>per<br>Unit | Pro<br>rated<br>Price | Total<br>Price | Billing<br>Term | Type    | After<br>Seats |
|-----------------------------|------|--------------------|--------------------------|----------------------|-----------------|------------------------|---------------------------------------|----------------------|-----------------------|----------------|-----------------|---------|----------------|
| Bank 123                    | 12   | Renewal<br>due     | Required<br>-<br>UPDATED | Admin<br>Action      | 57              |                        | 57                                    | \$16.00              | \$64.00               | \$3,648.00     | 48              | Renewal | 57             |
| Medical<br>Clinic 2         | 12   | Renewal<br>overdue | Required<br>-<br>UPDATED | Bill                 | 30              |                        | 30                                    | \$16.00              | \$48.00               | \$1,440.00     | 36              | Renewal | 30             |
| Industry<br>Credit<br>Union | 36   | Current            | Optional -<br>UPDATED    | Admin<br>Action      | 40              | 40                     | 40                                    | \$18.00              | \$0.00                | \$0.00         |                 | Add On  | 80             |
| Dental<br>Office<br>ABC     | 24   | Current            | Optional -<br>UPDATED    | Coterminus<br>Add On | 32              | 8                      | 8                                     | \$18.00              | \$9.00                | \$72.00        | 6               | Add On  | 40             |
| Bank 456                    | 36   | Current            | Optional -<br>UPDATED    | 1 Year Add<br>On     | 30              | 5                      | 5                                     | \$18.00              | \$18.00               | \$90.00        | 12              | Add On  | 35             |
| Doctor<br>Practice<br>XYZ   | 36   | Current            | Optional -<br>UPDATED    | 3 Year Add<br>On     | 130             | 5                      | 5                                     | \$16.00              | \$48.00               | \$240.00       | 36              | Add On  | 135            |

### Visibility to ZixPort Service – BUSINESS ROLE

If you have a customer who purchased ZixPort in addition to Hosted Gateway seats, we have made service period alignment easier for you. We now display the ZixPort service period next to the Hosted Gateway Service. Handling varies based on license status:

EVALUATION: You can align Hosted Gateway services with the ZixPort term, start date and end date.

RENEWAL: You can co-terminate Hosted Gateway services with the ZixPort service end date.

ADD-ON: If you wish to co-terminate an add-on for Hosted Gateway services with the ZixPort service end date, please select the Contact Zix option. Your Partner Reporting Analyst will make the adjustment as requested.

Pricing for new customers, renewal customers or add-ons to an existing customer will be at 3 year pricing if the customer has also purchased ZixPort with a 3 year term.

|                                       |                           |                                                             | <br>                |                                      | Action: Bill    |
|---------------------------------------|---------------------------|-------------------------------------------------------------|---------------------|--------------------------------------|-----------------|
| License Status:<br>Evaluation overdue | Hosted Gateway<br>Term: 1 | Hosted Gateway Service<br>Start: 09/25/2013 End: 10/24/2013 | ZixPort<br>Term: 12 | Zixport Service<br>Start: 09/25/2013 | End: 09/24/2014 |

The example above is for an evaluation customer. Notice that the Hosted Gateway Service is for a 1 month term. That is the default service period for newly submitted product licensing requests. The start date matches the date the request was submitted to us. We give you three options for establishing the term length and service period start and end dates.

| Select One                                        |
|---------------------------------------------------|
| Align with ZixPort term, start date, and end date |
| 1 Year: enter start date, end date calculated     |
| 3 Years: enter start date, end date calculated    |

You will be reminded that you have a 4<sup>th</sup> option.... Contact Zix.

| Choose Term Length: *                                           | Service Start Date:                              | Service End Date: | Term: |
|-----------------------------------------------------------------|--------------------------------------------------|-------------------|-------|
| Align with ZixPort term, star                                   | 09/25/2013                                       | 09/24/2014        | 12    |
| Note:<br>If desired term length option not available here, exit | this page and select Contact Zix option instead. |                   |       |

Similar handling exists for renewal customers. The system offers the option to co-terminate the Hosted Gateway service period with the ZixPort service period.

| Choose Term Length: *                                           | New Service Start Date: *                        | New Service End Date: * |
|-----------------------------------------------------------------|--------------------------------------------------|-------------------------|
| Co-terminate with ZixPort e                                     | 04/19/2014                                       | 07/29/2014              |
| Note:<br>If desired term length option not available here, exit | this page and select Contact Zix option instead. |                         |

### Customer Name Sort on Monthly Report – Business Role

Partner employees who handle monthly billing transactions can sort the monthly report by customer name rather than the default value of license status.

| Filter By: | - All            | • |
|------------|------------------|---|
| Sort By:   | - License Status | • |
|            | - Name           |   |
|            |                  |   |

### **Product Licensing Requests – Technical Role**

Technical team members submit key activation requests to the ZixCorp Support Team using PLP's Product Licensing Request feature. They supply customer demographic data and expected seat data at the same time they supply the domain name to Zix. The basic steps:

- 1. Create (generate) domain key file for your end customer on your Gateway.
- 2. Login to the Partner Licensing Portal URL: <u>www.portal.zixcorp.com</u>.

| zixcorp.                                     | Partner Licensing Portal                                                                                                    |
|----------------------------------------------|----------------------------------------------------------------------------------------------------|
| Welcome ZixCorp Partners, please login below | for access to the ZixCorp Licensing Portal.                                                                                                 |
| Username *                                   | The Partner Licensing Portal (PLP) is a self-service app for managing licenses for your hosted gateway customers. Click here to learn more. |
| Password *                                   | * Required Fields<br>New user? Click here to request a username and password.                                                               |
| Submit                                       | Forgot your password? Click here to reset.                                                                                                  |

This will take you to the welcome page of the Partner Licensing Portal.

### zixcorp.

Partner Licensing Portal

Product Licensing Request Notifications FAQ's

### Partner Licensing Portal

Welcome to the Product Licensing Request section of the Partner Licensing Portal

MSP Partners submit hosted gateway information and key activations to the ZixCorp Support Team using the Product Licensing Request form. Technical team members at the partners site submit customer demographic data and licensed seat data at the same time they supply the domain name to Zix.

Be sure to generate the domain key files for your end customer on your gateway appliance or virtual instance BEFORE submitting a request for activation to the Zix Support Team.

Customer and contact data management is housed under the Customer List tab. Search for an existing customer by customer name or domain name. Select your own firm or one of your customer records to update demographics or to add, change and delete contacts.

Select Product Licensing Request from the scroll bar at top to view your existing customers. All customers will display, not just those who purchased Hosted Gateway.

Select from the list of current customers if you are requesting activation of:

- 1. Domain key for a new ZixPort customer
- 2. Additional domain keys for a current hosted gateway customer
- 3. Additional domain keys for your partner-owned gateway

| î   | Product Licensing Request          | Notifications     | FAQ's     | Customer List |             |   |                           |
|-----|------------------------------------|-------------------|-----------|---------------|-------------|---|---------------------------|
| Сι  | Irrent Custom                      | ners              |           |               | What's This | 2 | New Product Licensing Req |
| _   |                                    |                   |           |               |             |   |                           |
| Sel | ect from this list if you are requ | lesting activatio | n of      |               |             |   |                           |
| 1.  | Domain keys for a new ZixPo        | rt customer       | 11 01.    |               |             |   |                           |
| 2.  | Additional domain keys for a       | current hosted g  | gateway c | ustomer       |             |   |                           |
| 3.  | Additional domain keys for yo      | ur partner-owne   | ed gatewa | у             |             |   |                           |

| Customer Name        | City          | sт | Licensed Products | Hosted<br>Gateway<br>Seats | Domains                       |
|----------------------|---------------|----|-------------------|----------------------------|-------------------------------|
| AAA Medical Group    | San Bernadino | CA | Hosted Gateway    | 30                         | aaadoctor.com<br>aaamed.com   |
| Aardvark Consulting  | Chicago       | IL | Hosted Gateway    | 20                         | aardvark.com<br>aardvark2.com |
| Absolutely Wonderful | Seattle       | WA | Hosted Gateway    | 22                         | absolutely.com                |

When you select an existing customer, a web form opens where you can add up to 3 domains owned by that customer. Select "Activate" or "Activate and Suspend" from the picklist and hit the Submit button.

| Product Licensing Request Notifications                                                                            | FAQ's Customer List                                                     |                                        |
|----------------------------------------------------------------------------------------------------|-------------------------------------------------------------------------|----------------------------------------|
| Current Customer - P                                                                                               | Product Licensing Re                                                    | QUEST Back to Customer Listing         |
|                                                                                                    |                                                                         |                                        |
| <ol> <li>Use this form to request up to 3 domain key</li> <li>Submit only those domains owned by this p</li> </ol> | y activation(s) for an existing customer.<br>particular customer.       |                                        |
| 3. If you wish to activate a suspended key for                                                                     | a domain already on file with Zix, contact suppo                        | ort@zixcorp.com to request activation. |
| Aardvark Consulting                                                                                                |                                                                         |                                        |
| Address                                                                                                    | Contact                                                                 | Details                                |
| 2830 Logan Way<br>Chicago, IL 67867<br>United States                                                               | Captain Kirk<br>Business/Technical<br>342-222-2121<br>kirk@startrek.com | Seat Quantity:20                       |
| Domain Information                                                                                                 |                                                                         |                                        |
| Existing Domains:<br>aardvark.com; aardvark2.com                                                                   |                                                                         |                                        |
| New Domain (required)                                                                                              | New Domain                                                              | New Domain                             |
| aardvark3.com ×                                                                                                    |                                                                         |                                        |
| Key Activation State (required)<br>Activate V What's This?                                                         |                                                                         |                                        |
| Submit                                                                                                    |                                                                         |                                        |

If you are adding an entirely new customer, select the blue bar at the right labeled New Product Licensing Request. This will open a blank form for you to fill in. Hit the Submit button when you are done.

|                                                                                                    | Licensi                                | ng Requ                | lest                                               |                      | Back to Customer Listin |
|----------------------------------------------------------------------------------------------------|----------------------------------------|------------------------|----------------------------------------------------|----------------------|-------------------------|
|                                                                                                    |                                        |                        |                                                    |                      |                         |
| 1. This form is for new custon                                                                      | ners. Do not use                       | this form for existing | g customers.                                       |                      |                         |
| 2. Submit only those domains                                                                        | owned by this p                        | articular customer.    |                                                    |                      |                         |
| Customer Information                                                                                |                                        |                        |                                                    |                      |                         |
| Customer's Company Name                                                                             | (required)                             | Address                | (required                                          | Address Continued    |                         |
|                                                                                                    |                                        |                        |                                                    |                      |                         |
| City (re                                                                                            | quired) State<br>Alabam                | (r<br>na               | Zip/Postal Code                                    | (required) Country   | (required)              |
|                                                                                                    |                                        |                        |                                                    |                      |                         |
| Your Customer ID                                                                                    |                                        | Seat Quantity (        | required)                                          |                      |                         |
| Your Customer ID                                                                                    |                                        | Seat Quantity (        | Unknown Quantity?                                  |                      |                         |
| Your Customer ID                                                                                    |                                        | Seat Quantity (        | Unknown Quantity?                                  |                      |                         |
| Your Customer ID Contact Information                                                                |                                        | Seat Quantity (        | Unknown Quantity?                                  |                      |                         |
| Your Customer ID Contact Information Contact First Name                                             | (required)                             | Contact Last Nam       | Tequired)<br>Unknown Quantity?                     | <u>D</u>             |                         |
| Your Customer ID Contact Information Contact First Name                                             | (required)                             | Contact Last Nam       | Tequired) Unknown Quantity?                        | D                    |                         |
| Your Customer ID Contact Information Contact First Name Contact Email                               | (required)                             | Contact Last Nam       | ne (required)                                      | )<br>) Contact Title |                         |
| Your Customer ID Contact Information Contact First Name Contact Email                               | (required)<br>(required)               | Contact Last Nam       | Tequired<br>Unknown Quantity?                      | )<br>) Contact Title |                         |
| Your Customer ID Contact Information Contact First Name Contact Email                               | (required)<br>(required)               | Contact Last Nam       | ne (required)                                      | )<br>) Contact Title |                         |
| Your Customer ID Contact Information Contact First Name Contact Email Domain Information            | (required)<br>(required)               | Contact Last Nam       | Tequired<br>Unknown Quantity?                      | )<br>) Contact Title |                         |
| Your Customer ID Contact Information Contact First Name Contact Email Domain Information New Domain | (required)<br>(required)               | Contact Last Nam       | ne (required)                                      | ) Contact Title      |                         |
| Your Customer ID Contact Information Contact First Name Contact Email Domain Information New Domain | (required)<br>(required)<br>(required) | Contact Last Nam       | ICE (required)<br>ICE (required)<br>ICE (required) | )<br>Contact Title   |                         |

NOTE: If the system ascertains that you are trying to add a domain to an existing customer, it will re-route you to the existing customer form.

Upon submission, you will receive one of 3 confirmation messages.

Your product licensing request to add domains for an existing customer has been queued for handling by the ZixCorp Support team.

Your product licensing request for a new customer has been queued for handling by the ZixCorp Support team.

Your request to activate additional partner-owned domain key(s) for your company has been queued for handling by the ZixCorp Support Team.

Within 5 minutes, you will receive a notification in your email inbox confirming receipt. The same notification appears in the portal.

### Notifications

### **May Notifications**

| Transaction Type           | Message Type | Company Name                     | Contact Name | Domain                      |
|----------------------------|--------------|----------------------------------|--------------|-----------------------------|
| Contact Maintenance        | Add          | Aardvark Consulting              | Captain Kirk |                             |
| Demographic<br>Maintenance | Update       | Z - Absolutely<br>Wonderful      |              |                             |
| Product Licensing          | New Customer | Aperture Optics, Inc.            |              | castle.com<br>nikkiheat.com |
| Product Licensing          | New Customer | Anniversary<br>Celebrations, LLC |              | anniversary.com             |

| î                               | Product Licensing Request                                                                                                   | Notifications             | FAQ's     | Customer List    |                                                          |
|---------------------------------|----------------------------------------------------------------------------------------------------|---------------------------|-----------|------------------|----------------------------------------------------------|
| Nc                              | tifications                                                                                                    |                           |           |                  |                                                          |
|                                 |                                                                                                    |                           |           |                  |                                                          |
| P                               | artner Name                                                                                                    |                           |           |                  | May-21-2014 01:53:33 pr                                  |
| To: e                           | i. donotrepiy@portaibeta.2ixcorp.co<br>igore@zixcorp.com                                                                    | ITT                       |           |                  |                                                          |
| TES                             | T PORTAL ONLY: Partner N                                                                                                    | ame - product             | licensing | request accepted | for new customer BW Productions                          |
| You<br>eng<br>Par<br>Zix<br>Sut | ir new customer product lic<br>ineer will respond to you si<br>tner Name:<br>PartnerID: BLO39828<br>omitted By: Lori Napier | censing reques<br>hortly. | st for BW | / Productions h  | as been submitted to the ZixCorp Support Team. A support |
| Zix                             | CustomerID: BWP92034                                                                                                    | ions                      |           |                  |                                                          |
| Cus                             | stomer Address1: 3456 Ma                                                                                                    | rina Del Ray E            | Blvd      |                  |                                                          |
| Cus                             | stomer Address2:                                                                                                    |                           |           |                  |                                                          |
| Cus                             | stomer State: CA                                                                                                    |                           |           |                  |                                                          |
| Cus                             | tomer Zip: 92034                                                                                                    |                           |           |                  |                                                          |
| Cus                             | stomer Country: United Sta<br>stomer Contact First Name                                                                     | tes<br>Bruce              |           |                  |                                                          |
| Cus                             | stomer Contact Last Name:                                                                                                   | Willis                    |           |                  |                                                          |
| Cus                             | stomer Contact Email: bruc                                                                                                  | e.willis@dieha            | ard.com   |                  |                                                          |
| Cus                             | stomer Contact Title: Option                                                                                                | nal Field #2              |           |                  |                                                          |
| You                             | Ir CustomerID: Optional Fie                                                                                                 | eld                       |           |                  |                                                          |
| Dor                             | n Quantity: 35<br>nain Kev Status: Activate a                                                                               | and Suspend               |           |                  |                                                          |
| Dor                             | nain Name 1: diehard.com                                                                                                    |                           |           |                  |                                                          |
| Dor                             | nain Name 2: diehard2.cor<br>nain Name 3:                                                                                   | n                         |           |                  |                                                          |
| 00                              |                                                                                                    |                           |           |                  |                                                          |

# **Customer and Contact Management - Business and Technical**

Customer data is housed under the Customer List tab. Customers are listed in alphabetical order by name. Domain name is visible in the list. You are able to edit Hosted Gateway customers from this view. On-premise Gateway, ZixOne, ZixMail / ZixPort, and ZixMail only customers are grayed out and cannot be edited here.

| Product Licensing Requ           | lest Notifications | FAQ's | Customer List             |                            |                                 |
|----------------------------------|--------------------|-------|---------------------------|----------------------------|---------------------------------|
| Customer Lis                     | t                  |       |                           |                            |                                 |
| Customer Name                    | City               | ST    | Licensed Products         | Hosted<br>Gateway<br>Seats | Domains                         |
|                                  |                    |       |                           |                            |                                 |
| Absolutely Wonderful             | Seattle            | WA    | Hosted Gateway            | 22                         | absolutely.com<br>wonderful.com |
| Anniversary Celebrations,<br>LLC | New York           | NY    | Hosted Gateway            | 45                         | anniversary.com                 |
| Aperture Optics, Inc.            | Providence         | RI    | Hosted Gateway            | 65                         | castle.com<br>nikkiheat.com     |
| Archway Communications           | Thomasville        | GA    | Gateway<br>ZixPort        | 2500                       | archbold.org                    |
| ABC Bank Customer                | Orlando            | FL    | Hosted Gateway<br>ZixPort | 10                         | abcbank.com                     |

Select your own firm or one of your Hosted Gateway customer records to <u>edit customer information</u> or to add, update and delete contacts.

| Custo                                | mer Dem             | ographics          | \$                                |                    |                | Back to Custom | er Listing |
|--------------------------------------|---------------------|--------------------|-----------------------------------|--------------------|----------------|----------------|------------|
| Aardva                               | ark Consult         | ing edit custome   | r information                     |                    |                |                |            |
| Address<br>2830 Logar<br>Chicago, IL | n Way<br>67867      |                    | <b>Domains</b><br>aardvark.com; a | ardvark2.com       |                | Add New C      | ontact     |
| Company ID                           | Company Name        | Contact First Name | Contact Last Name                 | Contact Email      | PLP Privileges | Contact Phone  | Actions    |
| AAR67867                             | Aardvark Consulting | Captain            | Kirk                              | kirk@startrek.com  | n/a            | 342-222-2121   | 1          |
| AAR67867                             | Aardvark Consulting | Scott              | Ingmand                           | scott@aardvark.com | n/a            | 343-434-5666   | 1          |

The page opens when you want to edit customer demographics on a customer record:

| Update Custome                                 | Back to Customer Deta |                            |                          |            |                          |            |
|------------------------------------------------|-----------------------|----------------------------|--------------------------|------------|--------------------------|------------|
| Customer Information                           |                       |                            |                          |            |                          |            |
| Customer's Company Name<br>Aardvark Consulting | (required)            | Address<br>2830 Logan Way  | (required)               | Addres     | s Continued              |            |
| City (required) Chicago                        | State<br>Illinois     | (required)                 | Zip/Postal Code<br>67867 | (required) | Country<br>United States | (required) |
| Your Customer ID                               |                       | Products<br>Hosted Gateway |                          |            |                          |            |
| Note to Zix                                    |                       |                            |                          |            |                          |            |
|                                                |                       |                            | ^                        |            |                          |            |
|                                                |                       |                            |                          |            |                          |            |
|                                                |                       |                            | ~                        |            |                          |            |
|                                                |                       |                            |                          |            |                          |            |
|                                                |                       |                            |                          |            |                          |            |
| Submit                                         |                       |                            |                          |            |                          |            |

Editing a contact name is handled on this page.

| Jpdate Contact - Aardvark Consulting |            |                   |            |                   | Back to Customer Def |  |
|--------------------------------------|------------|-------------------|------------|-------------------|----------------------|--|
| Contact Information                  |            |                   |            |                   |                      |  |
| Contact First Name                   | (required) | Contact Last Name | (required) | Contact Email     | (required)           |  |
| Captain                              |            | Kirk              |            | kirk@startrek.com |                      |  |
| Contact Phone                        | (required) |                   |            |                   |                      |  |
| 342-222-2121                         |            |                   |            |                   |                      |  |
| Note to Zix                          |            |                   |            |                   |                      |  |
|                                      |            |                   | ~          |                   |                      |  |
|                                      |            |                   |            |                   |                      |  |
|                                      |            |                   |            |                   |                      |  |
|                                      |            |                   | ~          |                   |                      |  |

You can add a new contact on this page.

| Add New Con         | Back to Customer D |                   |            |               |            |
|---------------------|--------------------|-------------------|------------|---------------|------------|
| Contact Information |                    |                   |            |               |            |
| Contact First Name  | (required)         | Contact Last Name | (required) | Contact Email | (required) |
| Contact Phone       | (required)         |                   |            |               |            |
| Note to Zix         |                    |                   |            |               |            |
|                     |                    |                   | ^          |               |            |
|                     |                    |                   | ~          |               |            |